利用WinXP实现网络远程统一关机 PDF转换可能丢失图片或 格式,建议阅读原文

https://www.100test.com/kao\_ti2020/234/2021\_2022\_\_E5\_88\_A9\_ E7\_94\_A8WinX\_c67\_234024.htm 单位下班后常有很多员工不关 电脑,领导发现后要求解决这个问题。我想如果到各办公室 去查看,这很费时,于是就想能否通过一台电脑把所有的机 器都关掉。因为所有的办公用机安装的都是Windows XP系统 ,就想到了使用远程关机 "Shutdown "命令。具体方法如下 :步骤1、单击 "开始 运行",在对话框中输入

"Gpedit.msc",单击[确定],打开"组策略编辑器"。步骤2、在"组策略编辑器"窗口的左边打开"计算机配置

Windows设置 安全设置 本地策略 用户权利指派", 在右边的窗口选择"从远端系统强制关机"。在弹出的对话 框中显示目前只有"Administrators"组的成员才有权远程关 机;单击对话框下方的[添加用户或组]按钮,然后在弹出的 对话框中输入"Heyongsheng"(管理员账号),再单击[确 定]。步骤3、这时在"从远端系统强制关机"的属性中便添 加了一个"Heyongsheng"用户,单击[确定],最后关闭"组 策略编辑器"窗口。对各办公室的电脑进行上述操作后,我 们便给每台计算机的"Heyongsheng"用户授予了远程关机的 权限。到下班时,我只要在自己的机器上进行以下操作:步 骤1单击"开始 运行",在对话框中输入"Shutdown-I", 屏幕上将显示"远程关机"对话框(图1)。步骤2单击[游 览]按钮,出现查找计算机的对话框。步骤3单击[开始查找] 按钮,会出现本网络中的所有计算机(图2)。步骤4按 住Ctrl键,用鼠标选择要关闭的计算机,最后单击[确定],这 时在远程关机对话框中会出现要关闭的计算机。 步骤5 在选项的下拉框中选择一个合适的关闭理由,然后点击[确定]( 图3)。 依照以上步骤进行操作,远程关机就自动完成了。 100Test 下载频道开通,各类考试题目直接下载。详细请访问 www.100test.com